# Einführung in den Gebrauch von lo-net2.de

### Erste Schritte

Die Adresse der Homepage lautet <u>www.lo-net2.de</u> Nach Aufruf der Seite erscheint folgende Startseite, auf der Sie

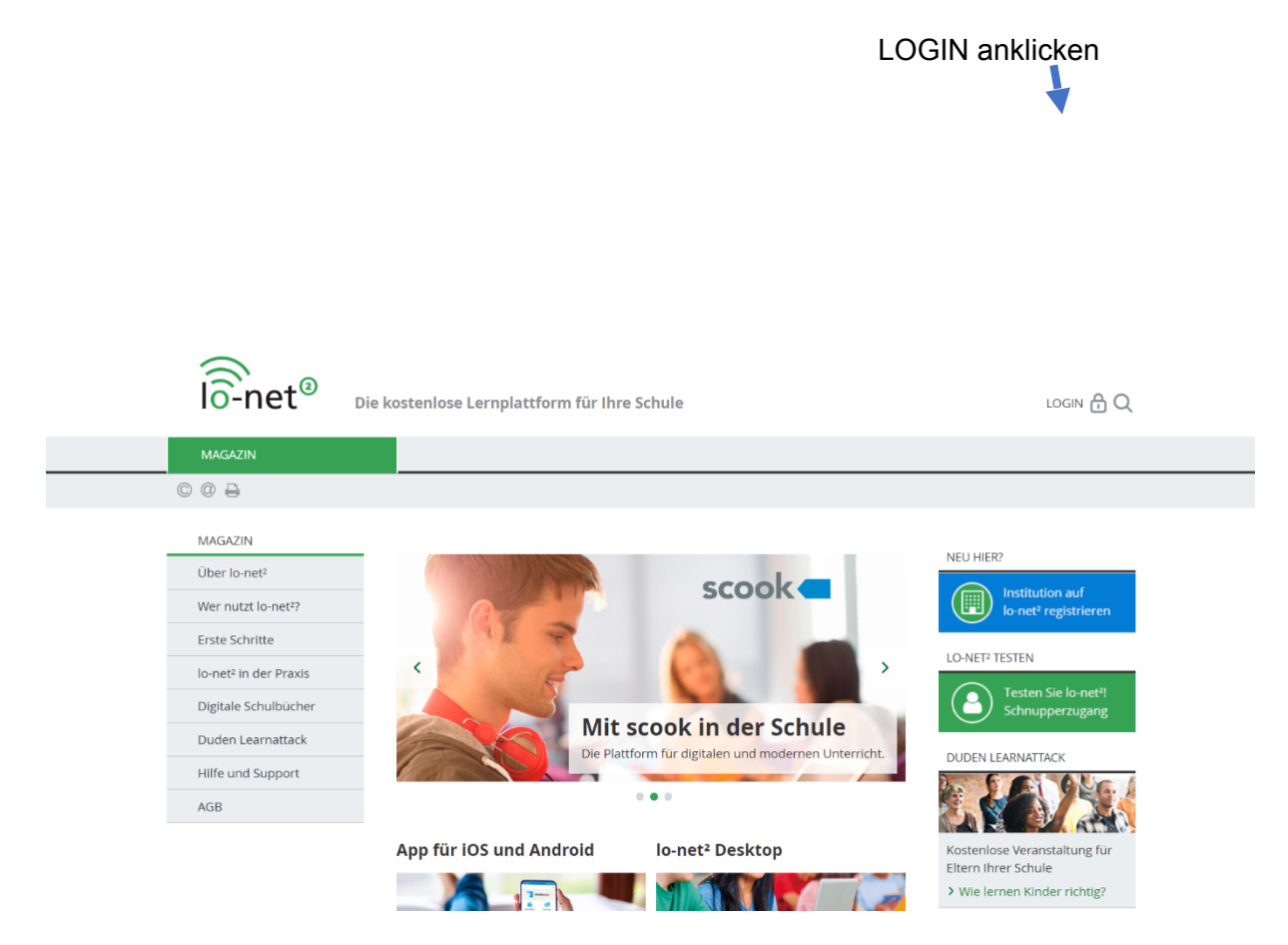

Hier geben Sie Ihren Login-Namen und das Passwort ein. Ihr Login-Name besteht aus Ihrem *Nachnamen, einem Punkt* und dem *ersten Buchstaben Ihres Vornamens* sowie dem @-*Zeichen* an das sich *jka.nw* anschließt. Beachten Sie, dass alles **klein** geschrieben wird und Umlaute durch ae, oe oder ue sowie das ß durch ss ersetzt werden müssen.

Beispiel: Frauke Müßter gibt als Login-Name ein muesster.f@jka.nw.

Das Passwort für Ihren ersten Login erfragen Sie bitte bei Ihren Klassenlehrer\*innen, Frau Klein, Frau Brunner oder Frau Lehwald.

Îô-net<sup>®</sup>

Die kostenlose Lernplattform für Ihre Schule

LOGIN 🔒

C @ 🔒 🛛

MAGAZIN

### Login

Login (= E-Mail-Adresse) muesster.f@jka.nw Passwort ..... Wichtig: Loggen Sie sich bitte zum Beenden Ihrer Sitzung wieder aus! Mit dem Login akzeptiere ich die > Nutzungsbedingungen

#### Einloggen

> Passwort vergessen?> Noch nicht Mitglied?

# Nach dem Einloggen

Nachdem Sie sich eingeloggt haben, öffnet sich diese Seite

| lô-net <sup>®</sup>                                                       | Die kostenlose Lernpla | ttform für Ihre S                                                                                            | muesster.f LOGOUT                  |                      |  |  |  |
|---------------------------------------------------------------------------|------------------------|----------------------------------------------------------------------------------------------------|------------------------------------|----------------------|--|--|--|
| MAGAZIN                                                                   | PRIVAT                 | INSTITUTION                                                                                                  | FÜR LEHRER                         |                      |  |  |  |
| ▝▖▐▏▌⊖ Ø                                                                  |                        |                                                                                                    |                                    |                      |  |  |  |
| PRIVAT                                                                    |                        |                                                                                                    |                                    |                      |  |  |  |
| muesster.f                                                                | muesster.f             | - Übersicht                                                                                                  |                                    |                      |  |  |  |
| Kommunizieren                                                             |                        |                                                                                                    |                                    |                      |  |  |  |
| Mailservice                                                               | Status                 |                                                                                                    |                                    |                      |  |  |  |
| Adressbuch                                                                |                        |                                                                                                    | _                                  | > Übersicht anpassen |  |  |  |
| 🕞 Messenger                                                               | Mailservice            | > 0 ungelesene E-                                                                                            | Mail(s)                            |                      |  |  |  |
| Organisieren                                                              | Systemnachrichten      | Systemmachten         > 1 ungelecene Systemmachticht(en)           Messenger         > 0 Mitglied(er) online |                                    |                      |  |  |  |
|                                                                           | Messenger              |                                                                                                    |                                    |                      |  |  |  |
| - Ducelusinge                                                             | Kalender               | <ul> <li>&gt; Weihnachtsferie</li> <li>&gt; Osterferien (06.0</li> </ul>                                     |                                    |                      |  |  |  |
| Aufrahon                                                                  |                        |                                                                                                    |                                    |                      |  |  |  |
| S Aufgaben                                                                |                        | > Pfingstferien (02                                                                                          | .06.2020 00:00)                    |                      |  |  |  |
| Aufgaben                                                                  | Klassen                | <ul> <li>&gt; Pfingstferien (02</li> <li>&gt; Abitur 2022 (Mat</li> </ul>                                    | 06.2020 00:00)<br>thias Schwark 🔳) |                      |  |  |  |
| <ul> <li>✓ Aufgaben</li> <li>☆ Kalender</li> <li>▲ Lesezeichen</li> </ul> | Klassen                | <ul> <li>&gt; Pfingstferien (02</li> <li>&gt; Abitur 2022 (Mat</li> </ul>                                    | 06.2020 00:00)<br>thias Schwark 🜒) |                      |  |  |  |

Sie befinden sich im Bereich PRIVAT (s. rot unterlegten Reiter). Auf diesen Teil von lo-net2 haben **nur Sie** Zugriff. Hier finden Sie unter anderem die an Sie gesendeten E-Mails bei MAILSERVICE (roter Kreis).

Informationen, Aufgaben, Texte, Mitteilungen usw., die für alle Schülerinnen und Schüler oder die Mitglieder Ihrer Klasse bestimmt sind, finden Sie unter INSTITUTION (der Reiter rechts neben PRIVAT).

| lo-net <sup>®</sup> 🖬  | Die kostenlose Lernplattform für Ihre Schule                                                            |                                                                                                    |                                           |               |   | muesster.f LOGOUT (                    |   |  |  |
|------------------------|----------------------------------------------------------------------------------------------------|----------------------------------------------------------------------------------------------------|-------------------------------------------|---------------|---|----------------------------------------|---|--|--|
| MAGAZIN                | PRIVAT                                                                                                  | INSTITUTION                                                                                                    | FÜR LEHRER                                |               |   |                                        |   |  |  |
| 5 R R 8 0              |                                                                                                    |                                                                                                    |                                           | Meine Gruppen | ~ | Meine Klassen                          | ~ |  |  |
| INSTITUTION<br>jka     | jka - Übers                                                                                             | sicht                                                                                                    |                                           |               |   |                                        | _ |  |  |
| Kommunizieren          |                                                                                                    |                                                                                                    |                                           |               |   | <ul> <li>Benachrichtigunger</li> </ul> | 1 |  |  |
| 5 Forum                | Kalender                                                                                                | Kalender         > Weihnachtsferien (23.12.2019 00:00 - 06.01.2021 00:00)           > 0.45 f. dou (25.04.2020 00.00 - 06.01.2021 00:00)         > 0.45 f. dou (25.04.2020 00.00 - 06.01.2021 00:00) |                                           |               |   |                                        |   |  |  |
| <u>III</u> Umfragen    |                                                                                                    | <ul> <li>&gt; Osterrerien (06.04</li> <li>&gt; Pfingstferien (02.06</li> </ul>                                                                                                    | 5.2020 00:00 - 18.04.20.<br>5.2020 00:00) |               |   |                                        |   |  |  |
| 🗐 🖁 Board für Lernende | Klassen                                                                                                 | > Abitur 2022 (Matth                                                                                                    | ias Schwark 畠)                            |               |   |                                        |   |  |  |
| Organisieren           |                                                                                                    |                                                                                                    |                                           |               |   |                                        |   |  |  |
| Dateiablage            | Johannes-Kessels-Akademie e. V.<br>Katholisches Berufskolleg im Berufsfeld Sozial- und Gesundheitswesen |                                                                                                    |                                           |               |   |                                        |   |  |  |
| Mitteilungen           |                                                                                                    |                                                                                                    |                                           |               |   |                                        |   |  |  |
| Kalender               |                                                                                                    |                                                                                                    |                                           |               |   |                                        |   |  |  |

Wenn Sie INSTITUTION aufgerufen haben, sind Sie in dem allgemeinen Bereich, auf dem Sie Informationen für alle Schülerinnen und Schüler sowie alle Lehrerinnen und Lehrer finden. Diese Informationen finden Sie hauptsächlich in den Ordnern DATEIABLAGE und MITTEILUNGEN (s. rote Pfeile links oder Ordnersymbole am Ende der Seite).

Für Aufgaben, Mitteilungen, Informationen usw., die für Ihre Klasse bestimmt sind, müssen Sie auf Ihre Klasse klicken. Diese finden Sie bei MEINE KLASSEN (s. roter Pfeil auf dem Bild unten). In diesem Beispiel ist die Klasse der AHR 11 (Abitur 2022) angezeigt.

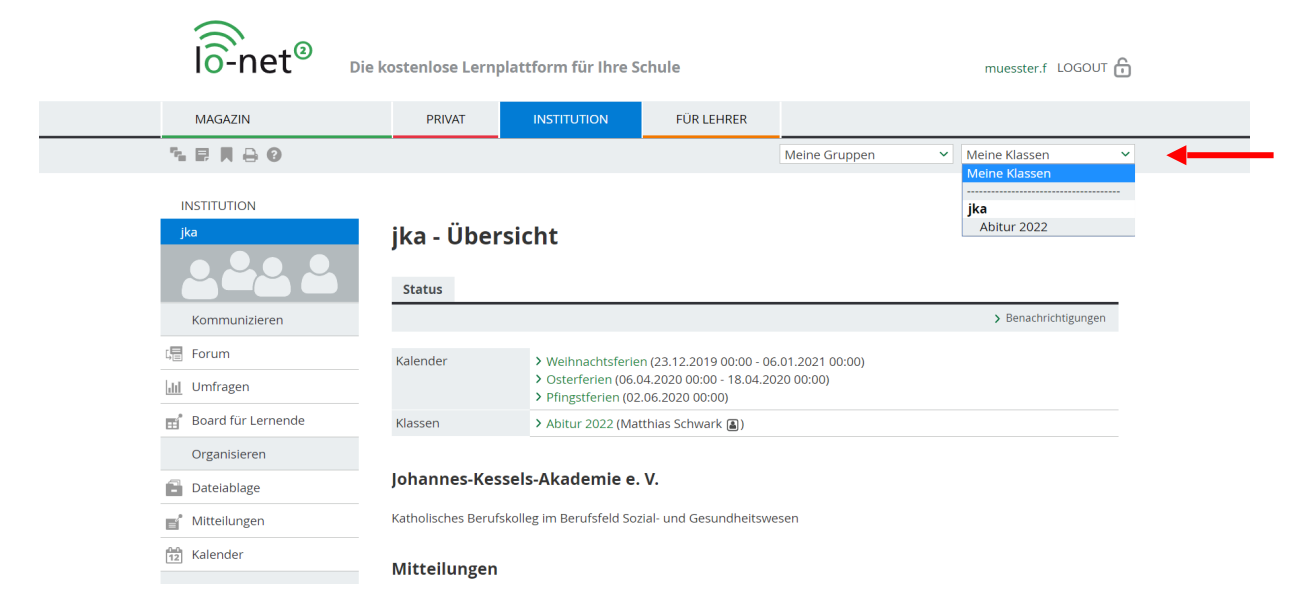

Hier wird Ihnen Ihre Klasse angezeigt. Nach Anklicken dieser "Klasse" wird der Bereich für Ihre Klasse aufgerufen. Hier finden Sie unter AUFGABEN, MITTEILUNGEN, DATEIABLAGE Informationen, Texte, Aufgaben usw., die Ihnen von den LehrerInnen zugesandt bzw. gestellt werden.

|                               | lo-net <sup>®</sup> Die ko  | kostenlose Lernplattform für Ihre Schule |                     |        |             |               | Ĵ         |                                |          |
|-------------------------------|-----------------------------|------------------------------------------|---------------------|--------|-------------|---------------|-----------|--------------------------------|----------|
|                               | MAGAZIN                     | PRIVAT                                   | INSTITUTION         | F      | ÜR LEHRER   |               |           |                                |          |
| 7.                            | ₽₩₽₽                        |                                          |                     |        |             | Meine Gruppen |           | ✓ Abitur 2022                  | <b>~</b> |
| از<br>A                       | KA<br>Joitur 2022           | Abitur 2022<br>Status                    | 2 - Übersich        | nt     |             |               |           | Moderation<br>Matthlas Schwark |          |
|                               | Kommunizieren               |                                          |                     |        |             |               |           | > Benachrichtigungen           |          |
| 4 <sup>4</sup> / <sub>4</sub> | Mitgliederliste             | Mitgliederliste                          | > 10 Mitglied(er) o | online |             |               |           |                                |          |
| [                             | Forum                       | Umfragen > Coesfeld (30.08.2019 11:03)   |                     |        |             |               |           |                                |          |
| .u.                           | Umfragen                    | Funktionen                               |                     |        |             |               |           |                                |          |
|                               | Organisieren                | Lesezeichen                              |                     | ļ      | Materialien |               | ľ         | Mitteilungen                   |          |
| 61<br>10'                     | Dateiablage<br>Mittellungen | <b>Mitgliederlis</b>                     | ite                 |        | Stundenplan |               | <u>12</u> | Kalender                       |          |

### Für Fortgeschrittene

Lo-net2 gibt es auch als App. Diese hat bei Playstore / Apple-Appstore den Namen WebWeaver. Um sich nach der Installation über die App anzumelden, besteht der Login-Name aus Ihrem Nachnamen, Punkt, erster Buchstabe des Vornamens,@ sowie jka.nw.lonet2.de (vgl. oben)

Beispiel: <u>muesster.f@jka.nw.lo-net2.de</u>, Passwort eingeben.

Diese App funktioniert nicht auf Smartphones der neusten Generation (Samsung S10, Huawei P30 u.a.)